# Scan Import Medit

Ab Release OnyxCeph<sup>3</sup><sup>™</sup> 3.2.157 (438) wird der direkte Scan-Datenimport von Medit Link Online Case Portal unterstützt.

Hierbei gibt es 2 Möglichkeiten, Medit-Scans an OnyxCeph<sup>3™</sup> zu übertragen:

| POST | Medit Link ► OnyxCeph <sup>3</sup> ™ |
|------|--------------------------------------|
| GET  | OnyxCeph³™ ◀ Medit Link              |

Während bei Methode **POST** beliebige Scans an OnyxCeph<sup>3</sup><sup>™</sup> übergeben werden können, lassen sich über Methode **GET** nur die mittels Aufruf aus OnyxCeph<sup>3</sup><sup>™</sup> erzeugten Scandaten abholen. Voraussetzung für die Nutzung beider Methoden ist die Installation der OnyxCeph<sup>3</sup><sup>™</sup> Integration App im Medit Link Online Case Portal.

### Einstellungen Medit Link

Installieren Sie die OnyxCeph<sup>3</sup><sup>™</sup> Integration App aus dem Medit Link App Store. Hierfür erforderliche MeditLink Version ist 2.5.0:

| MED              | IT Link 🛛 🌹  | 0                            |               |                             |     | Image Instruments Gn | nbH 🔔       | ¢     | - | o × |  |
|------------------|--------------|------------------------------|---------------|-----------------------------|-----|----------------------|-------------|-------|---|-----|--|
| Dashboard        | Арр Вох      |                              |               | Remove Unsupported App Data |     |                      |             |       |   |     |  |
| Case Box         | All          | Installed                    | Pre-Installed | Coming Soon                 | All | ✓ Search by          | App Informa | ition |   | Q   |  |
| Order Box        | OnyxCeph     | <sup>a</sup> ™ Integration   |               |                             |     |                      |             |       |   |     |  |
| Case Talk        |              | Partner<br>By Medit v0.9.0.0 |               |                             |     |                      |             |       |   |     |  |
| App Box          | ≛ Total Down | iloads 9                     |               | Installed                   |     |                      |             |       |   |     |  |
| Trash Box        |              |                              |               |                             |     |                      |             |       |   |     |  |
| ٤ <mark>5</mark> |              |                              |               |                             |     |                      |             |       |   |     |  |
|                  |              |                              |               |                             |     |                      |             |       |   |     |  |
| ୟ:<br>ଜ          |              |                              |               |                             |     |                      |             |       |   |     |  |
| (i)              |              |                              |               |                             |     |                      |             |       |   |     |  |

### Einstellungen OnyxCeph<sup>3</sup>™

- 1. Öffnen Sie Hauptmenü Options|Systemoptionen auf Reiter |Schnittstellen|
- 2. Im Panel Import, auf Taste [Modell i/o Scanner] klicken
- 3. Reiter Medit Link | öffnen
- 4. Programmpfad Medit\_Link.exe auswählen
- 5. Offsetwerte für Rotationskorrektur eintragen (wenn erforderlich)
- 6. Checkbox [Medit Link Unterstützung aktiv] aktivieren

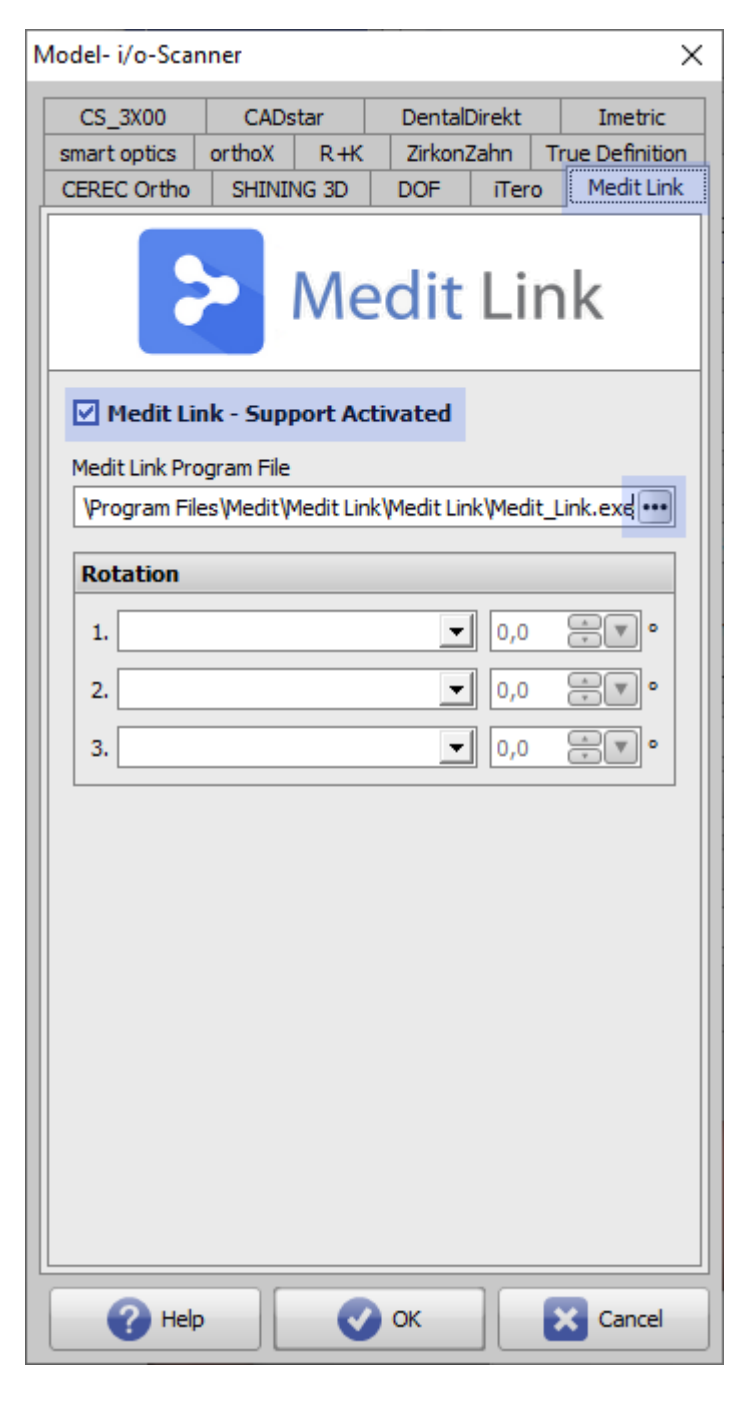

## Scan übergeben (POST)

- 1. Medit Link auf dem lokalen OnyxCeph<sup>3™</sup>-Arbeitsplatz öffnen
- 2. Patient | Fall | Scan auswählen 🗵
- 3. Icon-Taste [Export to OnyxCeph] klicken

| MED       | IT Link       | · 후 🛆                |           |             |                  |            | Image          | e Instruments Gn                       | ърн        | ¢       | -    |   | $\times$ |
|-----------|---------------|----------------------|-----------|-------------|------------------|------------|----------------|----------------------------------------|------------|---------|------|---|----------|
| Deshboard | <             | For On               | yxceph (l | dona        | MOZSO <u>37</u>  | P930403EM) | î              |                                        | Order      |         | Open |   | 080      |
| Case Box  |               | Scan                 | -         | ile View    | er               |            | Scan Completed | Export to<br>Export the s<br>OnyxCeph. | o OnyxCeph | case to | 0 [  | 7 | \$       |
|           | >             | Maxilla              | 0         | 000         |                  |            |                |                                        |            |         |      |   |          |
| Order Bax | >             | Mandible             | 0         | 0<br>0<br>0 |                  |            |                |                                        |            |         |      |   |          |
| 1         | >             | Occlusion            | Ì         | 000         |                  |            |                |                                        |            |         |      |   |          |
| Case Talk |               |                      |           |             |                  |            |                |                                        |            |         |      |   | ÷        |
| >         |               |                      |           |             | [0]              |            |                |                                        |            |         |      |   | 0        |
| App Bax   |               |                      |           |             | ·                |            | where the      | rvr                                    | m          |         |      |   | æ        |
| Trach Bay |               |                      |           |             | ( <del>P</del> ) |            | -              | lift                                   | L.L        |         |      |   | ~        |
| so.       |               |                      |           |             | •                |            | Charles IV     | MAR                                    | 111        | ,       |      | 4 | Q        |
| 455       |               |                      |           |             | ж                |            | a carto        | Children -                             |            |         |      |   | 8        |
| Pati      | ent Man       | agement              |           |             |                  |            |                |                                        |            |         |      |   | 1        |
| ₽ See o   | options to ad | d, edit, delete, and |           |             |                  |            |                |                                        |            |         |      |   |          |
| merg<br>命 | e the existin | ng patients.         |           |             |                  |            |                |                                        |            |         |      |   |          |
| (j)       |               |                      |           |             |                  |            |                |                                        |            |         |      |   |          |

<sup>①</sup> Patient muss in der Medit Link Patientenverwaltung mit allen Stammdaten angelegt sein! Es wird empfohlen, die Stammdaten aus OnyxCeph<sup>3</sup>™ oder, wenn unterstützt, dem PMS zu übergeben, um eine eindeutige Zuordnung der Scans zum Patienten abzusichern.

4. Ist der Scan nicht dem aktuellen Login zugeordnet, erscheint eine Warnung:

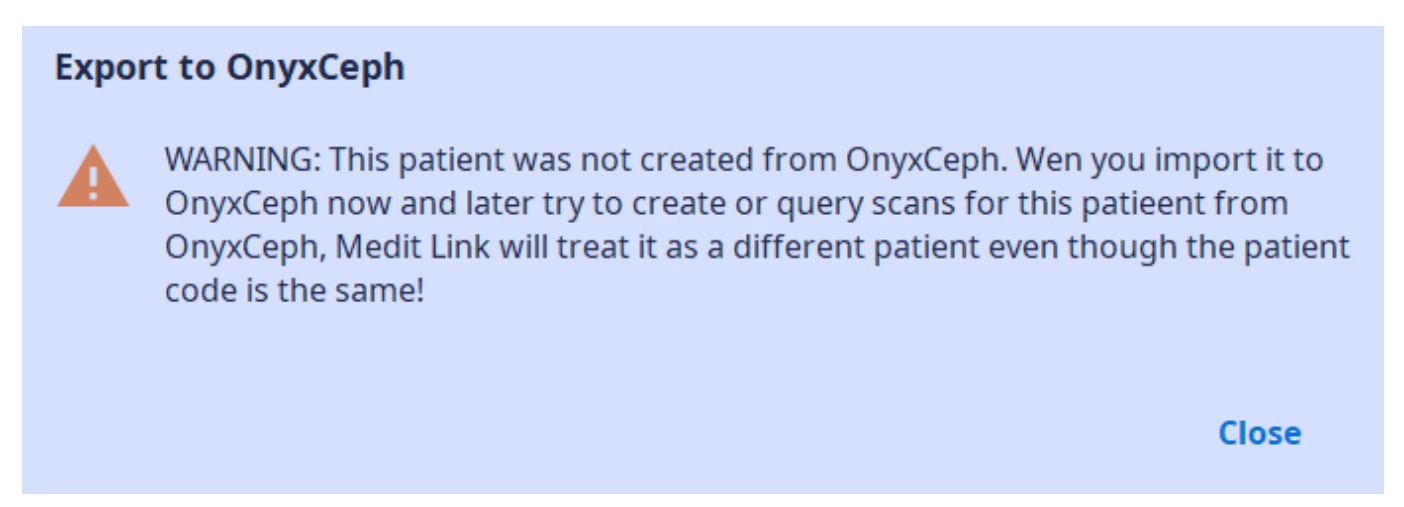

5. Wird diese Warnung geschlossen, werden die Scandaten an Modul Bild hinzufügen 3D übergeben und können dort entsprechend des bekannten Workflows klassifiziert, patientenbezogen ausgerichtet und weiterverarbeitet werden.

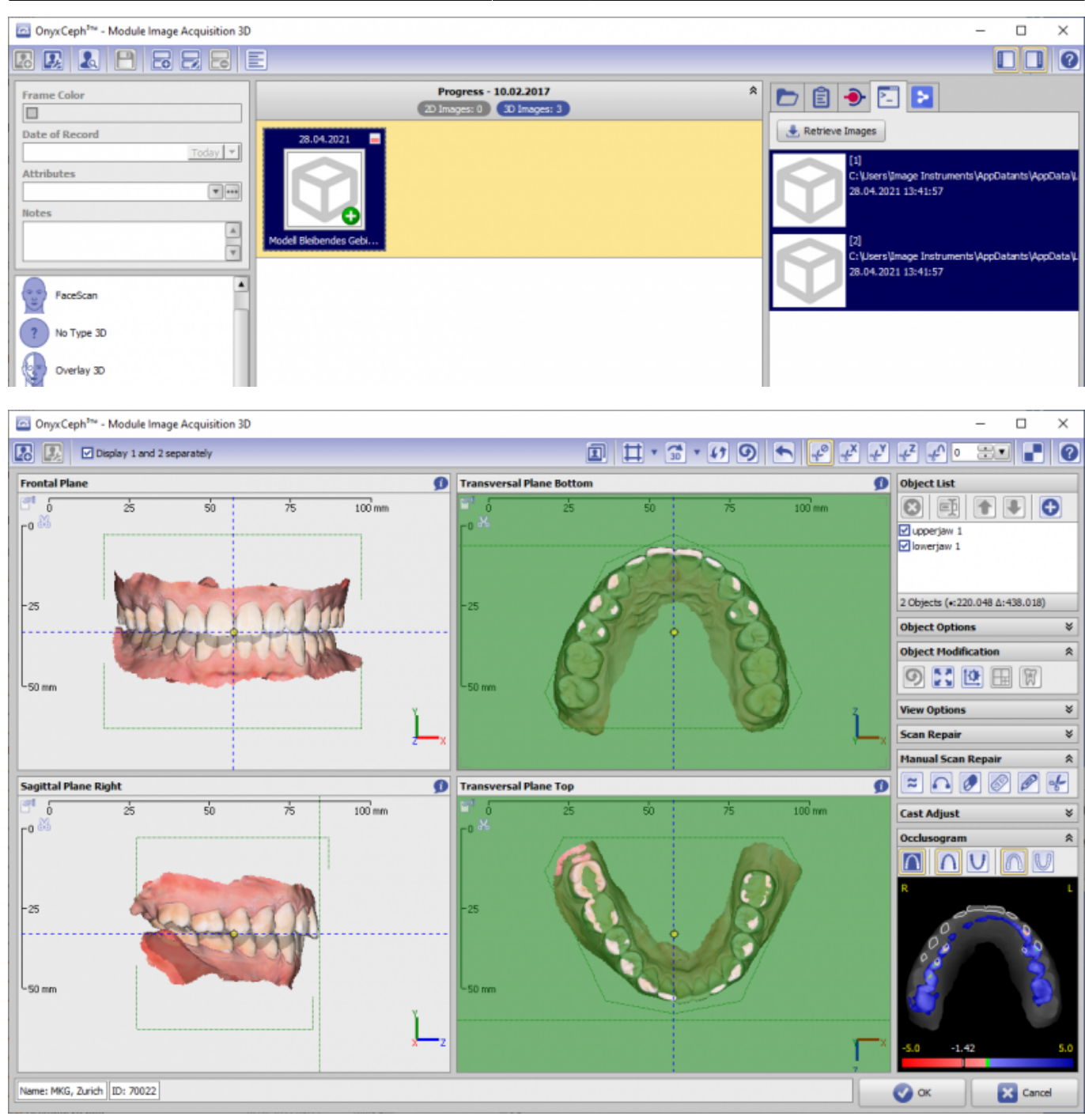

5/8

### Scan übernehmen (GET)

- 1. Patient in OnyxCeph<sup>3™</sup> auswählen
- 2. Modul Bild hinzufügen 3D öffnen
- 3. In Panel Quelle, Reiter |Medit Link| anwählen
- 4. Taste [Bildaufnahme] klicken

| OnyxCeph <sup>3ne</sup> - Module Image Acquisition 3D |                                                      | - 🗆 X                                                         |
|-------------------------------------------------------|------------------------------------------------------|---------------------------------------------------------------|
|                                                       |                                                      |                                                               |
| Frame Color Date of Record Attributes                 | Progress - 10.02.2017 2<br>20 Images: 0 30 Images: 3 | <ul> <li>Image Acquisiton</li> <li>Retrieve Images</li> </ul> |
| Notes                                                 | Progress - 07.03.2017 20 Images: 0 30 Images: 4      | R                                                             |
| FaceScan<br>No Type 3D<br>Overlay 3D                  | 26.01.2021                                           |                                                               |

#### 5. In Medit Link Scan aufnehmen bzw. auswählen

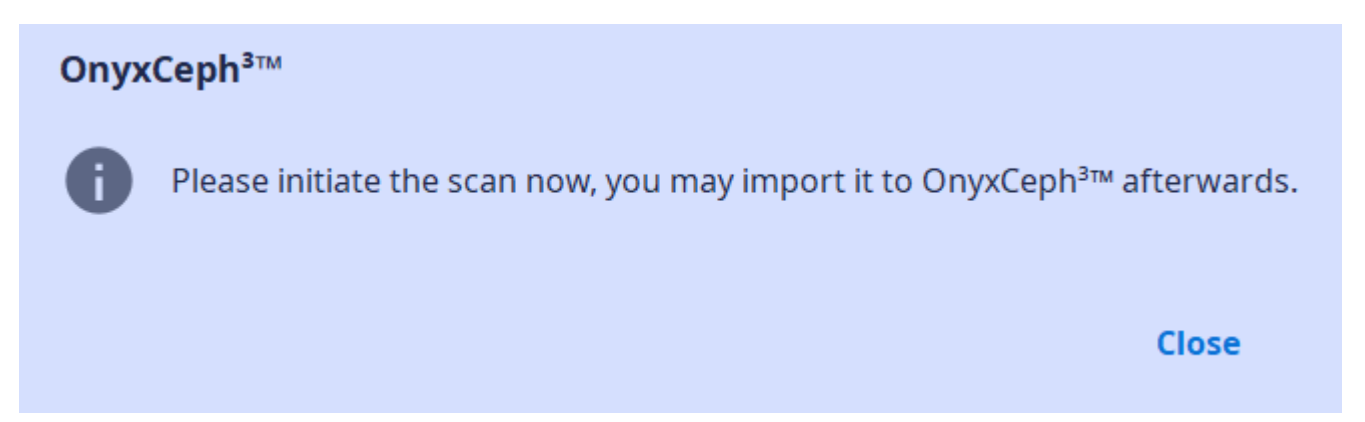

6. Scandaten mit Taste [Bildimport] übernehmen und entsprechend des bekannten Workflows klassifizieren, patientenbezogen ausrichten und weiterverarbeiten.

| OnyxCeph <sup>3ne</sup> - Module Image Acquisition 3D | -                                                                                                    | - 0 | $\times$ |
|-------------------------------------------------------|----------------------------------------------------------------------------------------------------|-----|----------|
|                                                       |                                                                                                    |     | 0        |
| Frame Color Date of Record Attributes Notes           | Progress - 10.02.2017                                                                                                    |     |          |
| FaceScan Type 3D Verlay 3D                            | Progress - 07.03.2017         *           (2) Images: 0         (3) Images: 4           26.01.2021         (10.02.2017)           (10.02.2017)         (07.03.2017)           (10.02.2017)         (10.02.2017)           (10.02.2017)         (10.02.2017)           (10.02.2017)         (10.02.2017) |     |          |

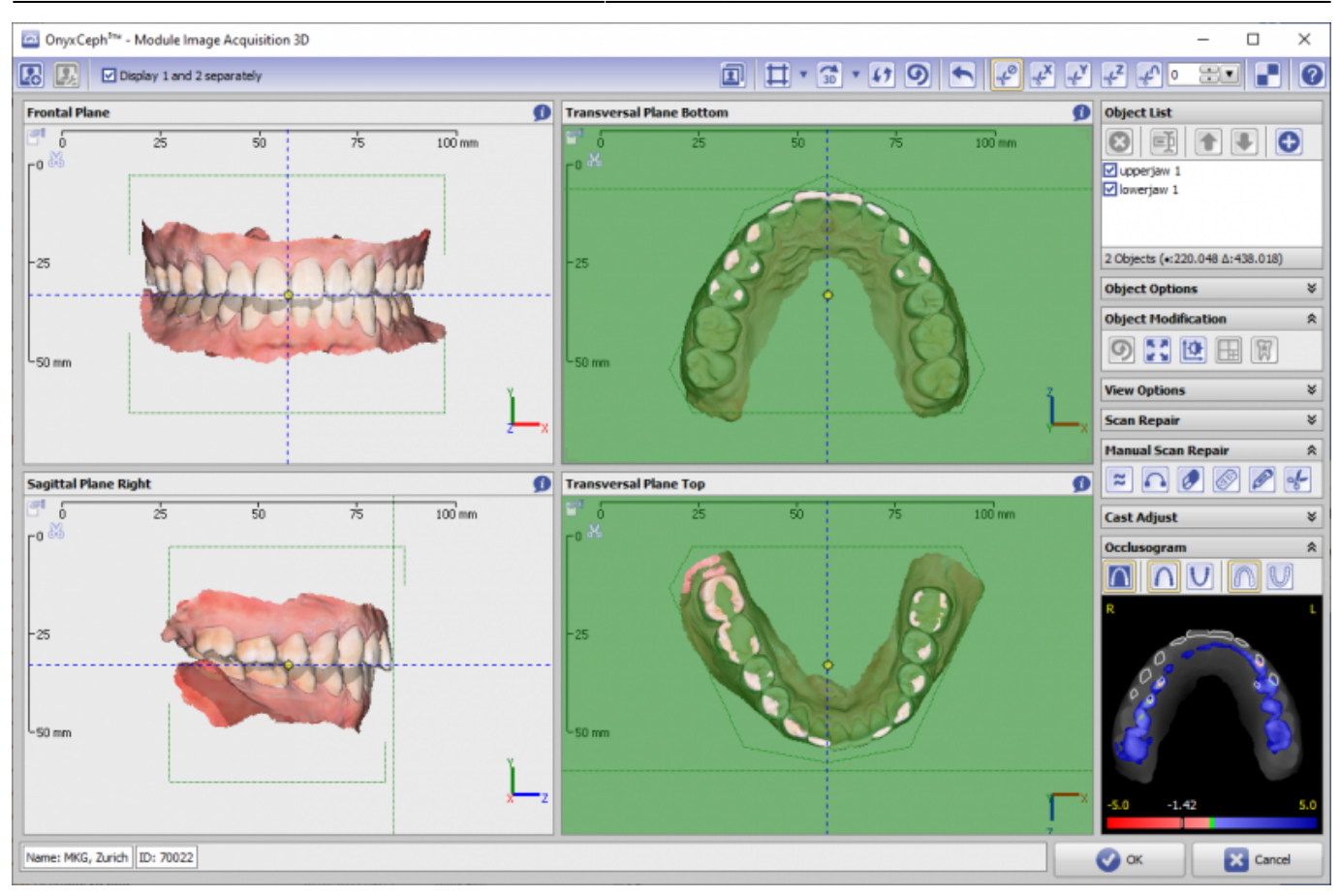

#### Hinweis:

Diese Schnittstelle kann aktuell nicht in MeditLink für Modellscanner genutzt werden, da dort anders als in MeditLink für IOS keine Patientendaten verwaltet werden.

### Verweise

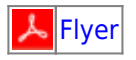

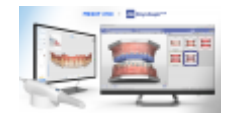

From: http://onyxwiki.net/ - [OnyxCeph<sup>3</sup>™ Wiki]

Permanent link: http://onyxwiki.net/doku.php?id=meditimport

Last update: 2023/05/30 10:25

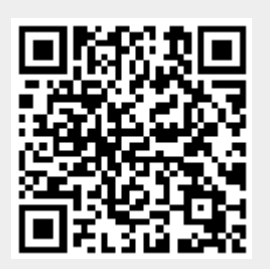